| • • HELSE BERGEN<br>Haukeland universitetssjukehus | ogi (PAT)                          |                                 |                          |  |  |
|----------------------------------------------------|------------------------------------|---------------------------------|--------------------------|--|--|
|                                                    | Dok.ID: D65090                     |                                 |                          |  |  |
| Organisatorisk plassering: He                      | lse Bergen HF/Laboratorieklinikken |                                 | Versjon: 2.02/19.02.2025 |  |  |
| Kategori: []                                       |                                    |                                 | Gyldig til: 19.02.2026   |  |  |
| Dok. eier: Johanne Lind Aaser                      | <br>ו                              | Dok. ansvarlig: Cecilie Norheim |                          |  |  |

# 1 Fordelingsliste patologi

Denne dialogen benyttes når man skal fordele prøver/kasus til patolog/LIS ev. til annet patologi laboratorium i Helse Vest.

| Unil             | b                                  |                          |        |                          |           |         |         |                |                  |                |   |                                             |       |                     |      | <b>O</b> F           | efresh (Ctrl+2) |
|------------------|------------------------------------|--------------------------|--------|--------------------------|-----------|---------|---------|----------------|------------------|----------------|---|---------------------------------------------|-------|---------------------|------|----------------------|-----------------|
| Ufordelte        | prøve                              |                          |        |                          |           |         |         | Totalt ar      | ntall i lis      | te: <b>165</b> | 4 | Fordelings pool Bruker utvalg<br>4 selected |       |                     |      | 0                    |                 |
| Prøvestatus      | svestatus Prøvetype Prio Faggruppe |                          |        |                          |           |         |         |                | O Ressurs/person |                |   | laboratorier                                |       |                     |      |                      |                 |
| alle uferdige re | kvisisjon                          | Histologi                |        | <ul> <li>Velg</li> </ul> | fra liste |         | • V     | 'elg fra liste |                  | ٠              |   | Ansvarlig                                   |       | Medansvarlig        |      | Ansv./Medansvarlig   |                 |
| Prep.nr. 🔨       | Faggru                             | Prøvetype 🔺              | Prio 🔺 | Post                     | Storsnit  | Blokker | Poeng 🔨 | Prøveda        | rekvire          | Prøvest        | L | *                                           |       | *                   |      | *                    |                 |
| 67551684         | hud                                | Leppe - Biopsi           |        |                          | 0         | 1/1     | 1       | 05.05.21       | HFO-Ø            | Til ford       | ~ | Aasprong, Ole Gunnar                        | + -   | 🛔 Blilie, Anders    | + -  | 🚨 Malek, Maria       | + -             |
| H2111811         | ønh                                | Nese - Annet             | СІТО   | ø                        | 0         | 1/1     | 2       | 29.04.21       | ONHOMM           | Makro d        |   | 9 prøver, 25 Slide                          | 3 dp  | 3 prøver, 122 Slide | 0 dp | 33 prøver, 244 Slide | 3 dp            |
| H2111271         | gi                                 | Anus - Annet             | Prior  | 9                        | 0         | 1/1     | 1       | 29.04.21       | SUSDK            | Makro d        | 1 | gi,mamma,lever,uro                          |       |                     |      |                      |                 |
| H2111284         | gi                                 | Anus - Biopsi            |        |                          | 0         | 1/1     | 1       | 29.04.21       | SUSKIRP          | Makro d        | 1 | 🏝 Berland, Jannicke Mohr                    | + -   |                     |      |                      |                 |
| H2111292         | ønh                                | Spyttkjertel - Reseksjon |        |                          | 0         | 3/3     | 1       | 29.04.21       | SUS2AB           | Makro d        | 1 | 51 prøver, 154 Slide                        | 12 dp |                     |      |                      |                 |
| H2111312         | ai                                 | Anus - Annet             |        |                          | 0         | 3/3     | 1       | 29.04.21       | SUSDK            | Makro d        | 1 | gyn                                         |       |                     |      |                      |                 |

Dialogen er 2-delt:

- Venstre: Viser prøver som skal fordeles
- Høyre: Viser hvilke personer/lab man kan fordele prøver til.

Funksjonalitet i venstre del:

| Ufordelte        | prøve     |                          |        |      |           |         | 1       | Fotalt a      | ntall i lis | te: <b>165</b> |
|------------------|-----------|--------------------------|--------|------|-----------|---------|---------|---------------|-------------|----------------|
| Prøvestatus      |           | Prøvetype                |        | Prio |           |         | Fa      | ggruppe       |             |                |
| alle uferdige re | kvisisjon | Histologi                | •      | Velg | fra liste |         | • V     | elg fra liste |             | 0              |
| Prep.nr. 🔺       | Faggru    | Prøvetype 🖍              | Prio 🔨 | Post | Storsnit  | Blokker | Poeng 🔨 | Prøveda       | rekvire     | Prøvest        |
| 67551684         | hud       | Leppe - Biopsi           |        |      | 0         | 1/1     | 1       | 05.05.21      | HFO-Ø       | Til ford       |
| H2111811         | ønh       | Nese - Annet             | СІТО   | 9    | 0         | 1/1     | 2       | 29.04.21      | ONHOMM      | Makro d        |
| H2111271         | gi        | Anus - Annet             | Prior  | 9    | 0         | 1/1     | 1       | 29.04.21      | SUSDK       | Makro d        |
| H2111284         | gi        | Anus - Biopsi            |        |      | 0         | 1/1     | 1       | 29.04.21      | SUSKIRP     | Makro d        |
| H2111292         | gnh       | Spyttkjertel - Reseksjon |        |      | 0         | 3/3     | 1       | 29.04.21      | SUS2AB      | Makro d        |
|                  |           |                          |        |      |           |         |         |               |             |                |

- Filtrering: Prøvestatus, Prøvetype, Prioritet og Faggruppe
- Sortering: a-å å-a, ved å trykke på kolonneoverskrift (unntatt Prep.nr)
- Ved å trykke på Prep.nr åpnes Mikroskopi-dialogen til aktuell prøve, slik at flere detaljer og kliniske opplysninger kan leses før fordeling.
- I kolonne «Post» kan man holde musepeker over for å lese «gul lapp»

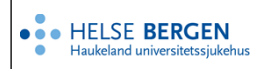

#### Funksjonalitet/beskrivelse av høyre del:

| Fordelings pool                          |       | Bruker utvalg       4 selected |              |                         |      |  |  |  |  |  |
|------------------------------------------|-------|--------------------------------|--------------|-------------------------|------|--|--|--|--|--|
| O Ressurs/person                         |       |                                | laboratorier |                         |      |  |  |  |  |  |
| Ansvarlig<br>+                           |       | Medansvarlig<br>+              |              | Ansv./Medansvarlig<br>+ |      |  |  |  |  |  |
| 🐣 Aasprong, Ole Gunnar                   | + -   | 💄 Blilie, Anders               | + -          | 🚨 Malek, Maria          | + -  |  |  |  |  |  |
| 9 prøver, 25 Slide<br>gi,mamma,lever,uro | 3 dp  | 3 prøver, 122 Slide            | 0 dp         | 33 prøver, 244 Slide    | 3 dp |  |  |  |  |  |
| 💄 Berland, Jannicke Mohr                 | + -   |                                |              |                         |      |  |  |  |  |  |
| 51 prøver, 154 Slide<br>gyn              | 12 dp |                                |              |                         |      |  |  |  |  |  |

- Bruker utvalg: Velg brukere/visittkort (= info. om hver enkelt bruker) fra flervalgsliste
- Blå: Signeringsnivå 8 (erfaren patolog)
- Lyseblå: Signeringsnivå 7 (mindre erfaren patolog)
- Grå: Signeringsnivå 6 (lite erfaren patolog, kun medansvarlig)

### <u>Visittkort</u>

| Å Aasprong, Ole Gunnar | + -  |
|------------------------|------|
| 9 prøver, 25 Slide     | 3 dp |
| gi,mamma,lever,uro     |      |

Følgende info. finner man på visittkortet:

- Bilde (foreløpig ikke i bruk)
- Etternavn, Fornavn
- Antall prøver/rekvisisjoner
- Antall glass/slide
- Spesialisering/faggruppe/søyle
- dp=dagspoeng (tildelte poeng denne dag), + og er manuell justering av dp
- Ved å høyreklikke på visittkort kommer man til patologens arbeidsliste, her kan man ev. høyreklikke på prøve for å få den tilbake til fordelingsliste

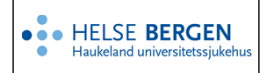

## 1.1 Fordelingsliste patologi – Hvordan fordele prøver

## 1.1.1. Fordeling av prøve til person

| Unil                                       | b         |                                                |        |              |           |         |         |                            |         |                     |                 |                                            |                             |                |              |                                          | Refresh (Ctrl+2) |
|--------------------------------------------|-----------|------------------------------------------------|--------|--------------|-----------|---------|---------|----------------------------|---------|---------------------|-----------------|--------------------------------------------|-----------------------------|----------------|--------------|------------------------------------------|------------------|
| Ufordelte prøve Totalt antall i liste:1657 |           |                                                |        |              |           |         |         |                            |         |                     | Fordelings pool |                                            | Bruker utvalg<br>4 selected |                |              | 0                                        |                  |
| Prøvestatus<br>alle uferdige re            | kvisisjon | Prøvetype<br>Histologi                         | [      | Prio<br>Velg | fra liste |         | e 1     | aggruppe<br>/elg fra liste |         | 0                   | ī               | •<br>• Ressurs/person<br>Ansvarlig         |                             | Medansvarlig   | laboratorier | Ansv./Medansvarlig                       |                  |
| Prep.nr. 🔺                                 | Faggru    | Prøvetype 🔺                                    | Prio 🔺 | Post         | Storsnit  | Blokker | Poeng 🔨 | Prøveda                    | rekvire | Prøvest             | ١.              | +                                          |                             | +              |              | + Aasprong, Ole Gunnar<br>+ Malek, Maria |                  |
| <u>67551684</u><br><u>67553431</u>         | hud       | Leppe - Biopsi<br>Hud - Eksisjon hode/ansik    |        |              | 0         | 1/1     | 1       | 05.05.21<br>07.05.21       | HFO-Ø   | Til ford            | ^               | Aasprong, Ole Gunnar<br>8 prøver, 21 Slide | + =<br>0 dp                 | Blilie, Anders | + -<br>0 dp  | Amalek, Maria                            | • •<br>0 dp      |
| 67555752<br>H2111269                       | gyn<br>gi | Cervix - Portiobiopsi, Avsk<br>Rectum - Biopsi |        |              | 0         | 2/2     | 1       | 06.05.21                   | HFO-KV  | Til ford<br>Makro d |                 | gi,mamma,lever,uro                         |                             |                |              |                                          |                  |
| H2111811                                   | ønh       | Nese - Annet                                   |        |              | 0         | 1/1     | 1       | 29.04.21                   | ONHOMM  | Makro d             |                 | 51 prøver, 154 Slide                       | 12 dp                       |                |              |                                          |                  |
| H2111271                                   | gi        | Anus - Annet                                   |        |              | 0         | 1/1     | 1       | 29.04.21                   | SUSDK   | Makro d             |                 | gyn                                        |                             |                |              |                                          |                  |

- 1. Velg type ansvar: Ansvarlig, Medansvarlig eller begge deler (Ansv./Medansv.)
- 2. Velg person
  - Ved kombivalg velges ansvarlig først, deretter medansvarlig.
- 3. Velg prøve ved å trykke på linje ev. marker flere prøver; klikk, eller shift-tast)
- 4. Høyreklikk: Prøve(r) forsvinner fra fordelingslisten (vestre del) og ender opp på «Personlig arbeidsliste patolog»

#### 1.1.2. Fordeling til et annet patologi laboratorium i Helse Vest

Hver pat lab har sin fargekode, som vist nedenfor.

| Fordelings pool                       |                |  |  |  |  |  |  |  |  |  |  |
|---------------------------------------|----------------|--|--|--|--|--|--|--|--|--|--|
| Ressurs/person                        | O laboratorier |  |  |  |  |  |  |  |  |  |  |
| A PAT_HBE Avdeling for Patologi (HBE) |                |  |  |  |  |  |  |  |  |  |  |
| Antall rekvisisjon: 34                |                |  |  |  |  |  |  |  |  |  |  |
| A PAT_HFO Avdeling for patologi (HFO) |                |  |  |  |  |  |  |  |  |  |  |
| Antall rekvisisjon: 0                 |                |  |  |  |  |  |  |  |  |  |  |
| A PAT_HFD Avdeling for patologi (HFD) |                |  |  |  |  |  |  |  |  |  |  |
| Antall rekvisisjon: 5                 |                |  |  |  |  |  |  |  |  |  |  |
| A PAT_HST Avdeling for Patologi (HST) |                |  |  |  |  |  |  |  |  |  |  |
| Antall rekvisisjon: 6                 |                |  |  |  |  |  |  |  |  |  |  |

- 1. Ved å klikke på fliken «Laboratorier» vises en oversikt over de andre patologilaboratoriene i Helse Vest.
- 2. Klikk på laboratoriet man ønsker å fordele til
- 3. Marker prøver man ønsker å fordele
- 4. Høyreklikk på markerte prøver
- 5. Følgende melding vil vises:

| Melding | fra nettside                                                                                                    | × |
|---------|----------------------------------------------------------------------------------------------------|---|
| ?       | Fordeling av prøve til et annet laboratorie skal bare gjøres av<br>autorisert personell, etter avtale mellom laboratoriene. Er du<br>sikker på at du skal fordele prøver til et annet laboratorium? |   |
|         | OK Avbryt                                                                                                    |   |

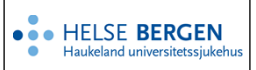

## Unilab - Fordelingsliste patologi (PAT)

Prøven viser seg i fordelingslisten til det laboratoriet man fordelte til, slik:

| Ufo    | rdelte       | e prøve    |                                |      |           |      |                |           | Tot      | alt antall i   | liste:2359   | Fordelings pool                       |                |  |  |  |                                       |
|--------|--------------|------------|--------------------------------|------|-----------|------|----------------|-----------|----------|----------------|--------------|---------------------------------------|----------------|--|--|--|---------------------------------------|
| Prøve  | estatus      |            | Prøvetype                      |      |           | Prio |                |           | Faggr    | uppe           |              | Ressurs/person Olaboratorier          |                |  |  |  |                                       |
| alle u | ıferdige r   | ekvisisjon | Histologi                      |      | Histologi |      | Velg fra liste |           |          | Velg fra liste |              | a liste                               | Velg fra liste |  |  |  | A PAT_HST Avdeling for Patologi (HST) |
| Prep   | o.nr. 🔺      | Faggrup    | . Prøvetype 🖍                  |      | Prio 🔺    | Post | Stors Blok     | ker/Slid. | . Poen F | Prøvedato 🔺    | rekvirentkod | Antall rekvisisjon: 4                 |                |  |  |  |                                       |
| 6758   | 84530        | gyn        | Cervix - Portiobiopsi, Avskrap |      |           | 0    | 2/2            | 1         | 27.05.21 | HFD-FSSG       | Makroskopi   | A PAT_HFO Avdeling for patologi (HFO) |                |  |  |  |                                       |
| 6758   | <u>89939</u> | uro        | Prostata - Nâlebiopsi          | СІТО |           | 0    | 4 / 12         | 2         | 31.05.21 | SPURSO         | Makroskopi   | Antall rekvisisjon: 0                 |                |  |  |  |                                       |
| 6758   | 89945        | uro        | Prostata - Nâlebiopsi          | СІТО |           | 0    | 4 / 12         | 2         | 01.06.21 | SPURSO         | Makroskopi   | A PAT HED Avdeling for patologi (HED) |                |  |  |  |                                       |
| 6758   | 89949        | uro        | Prostata - Nålebiopsi          | СІТО |           | 0    | 2/6            | 2         | 31.05.21 | SPURSO         | Makroskopi   | Antall rekvisision: 2                 |                |  |  |  |                                       |
| 6759   | 90812        | ønh        | Bihule - Annet                 |      |           | 0    | 2/2            | 1         | 25.06.21 | SUS1A          | Makroskopi   |                                       |                |  |  |  |                                       |
| 6759   | 90880        | gi         | Anus - Biopsi                  |      |           | 0    | 2/2            | 1         | 29.06.21 | SUS1A          | Foreløpig r  |                                       |                |  |  |  |                                       |
| 6759   | 91096        | ønh        | Tunge - Biopsi                 |      |           | 0    | 1/1            | 1         | 03.08.21 | SUSPAT         | Foreløpig r  |                                       |                |  |  |  |                                       |
| 6759   | 91097        | ønh        | Tunge - Biopsi                 |      |           | 0    | 1/1            | 1         | 03.08.21 | SUSPAT         | Makroskopi   |                                       |                |  |  |  |                                       |
| 8990   | 00104        |            | Annet - Innkalt preparat       |      |           | 0    | 1/0            | 1         | 05.01.99 | RITPAT         | Makroskopi   |                                       |                |  |  |  |                                       |
| 8999   | 99999        | gi         | Anus - Biopsi                  |      |           | 0    | 10 / 10        | 2         | 14.09.17 | PAT            | Makroskopi   |                                       |                |  |  |  |                                       |
| B184   | 48746        | annet      | Annet - Annet                  |      |           | 0    | 1/1            | 1         | 10.12.18 | TEST           | Makroskopi   |                                       |                |  |  |  |                                       |

- Prøvenummeret er rekv. nr /unilabnummer
- Linjen har farge etter hvilket opprinnelses-laboratorium prøven kom fra
- Prøven fordeles videre til patolog (på samme måte som beskrevet tidligere)

# Endringslogg

*Ikke skriv i endringsloggen. Endringer noteres i «Merknad til denne versjonen» i Dokumentvindu.* 

| Versjon | Endring i denne versjonen                           |
|---------|-----------------------------------------------------|
| 2.02    | Ingen endring ifm. oppgradering av Unilab Mars 2025 |
|         | Forlenget gyldighet til 19.02.2026                  |

### Interne referanser

| 13.1.15.1.2-01   | Unilab - brukerveiledning |
|------------------|---------------------------|
| 13.1.15.1.2.1-28 | Unilab - Mikroskopi (PAT) |

**Eksterne referanser**